#### STEP 1

## Sign in to your PlayFootball Admin account

| FOOTBALL<br>AUSTRALIA<br>SIGN IN | FOOT          |
|----------------------------------|---------------|
|                                  | START         |
|                                  | HERE          |
| Sign In                          |               |
| Forgot your password?            | Not an admin? |
|                                  |               |
|                                  |               |

#### STEP 2

# Select Organisations and Click on "Manage My Organisation"

| Reports            | $\mathbf{x}$ | FQ Senior               | Commu |
|--------------------|--------------|-------------------------|-------|
| Organisations      | ~            | FQ Senior               | Commu |
| Manage Organisatio | ns           | Senior Community - LACH | Commu |
| Manage My Organisa | ation        | FQ Senior               | Commu |
| ঠ্টে Settings      |              | FQ Senior               | Commu |
| Profile   Sign out | ÷            | FQ Senior NPL           | NPL   |

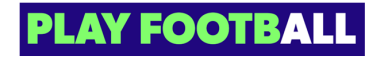

STEP 3

### Click on "Administrators"

|                                                                                                    | website.                               |  |
|----------------------------------------------------------------------------------------------------|----------------------------------------|--|
|                                                                                                    | Status: ACTIVE                         |  |
|                                                                                                    |                                        |  |
|                                                                                                    |                                        |  |
| $\sim$                                                                                                    |                                        |  |
|                                                                                                    | Information Administrators Other Roles |  |
| $\sim$                                                                                                    |                                        |  |
|                                                                                                    |                                        |  |
|                                                                                                    |                                        |  |
| 100 million - 100 million - 10 | ORGANISATION DETAILS                   |  |
| × .                                                                                                    |                                        |  |

#### STEP 4

#### Click on the "3 dots" and Select "Edit Role"

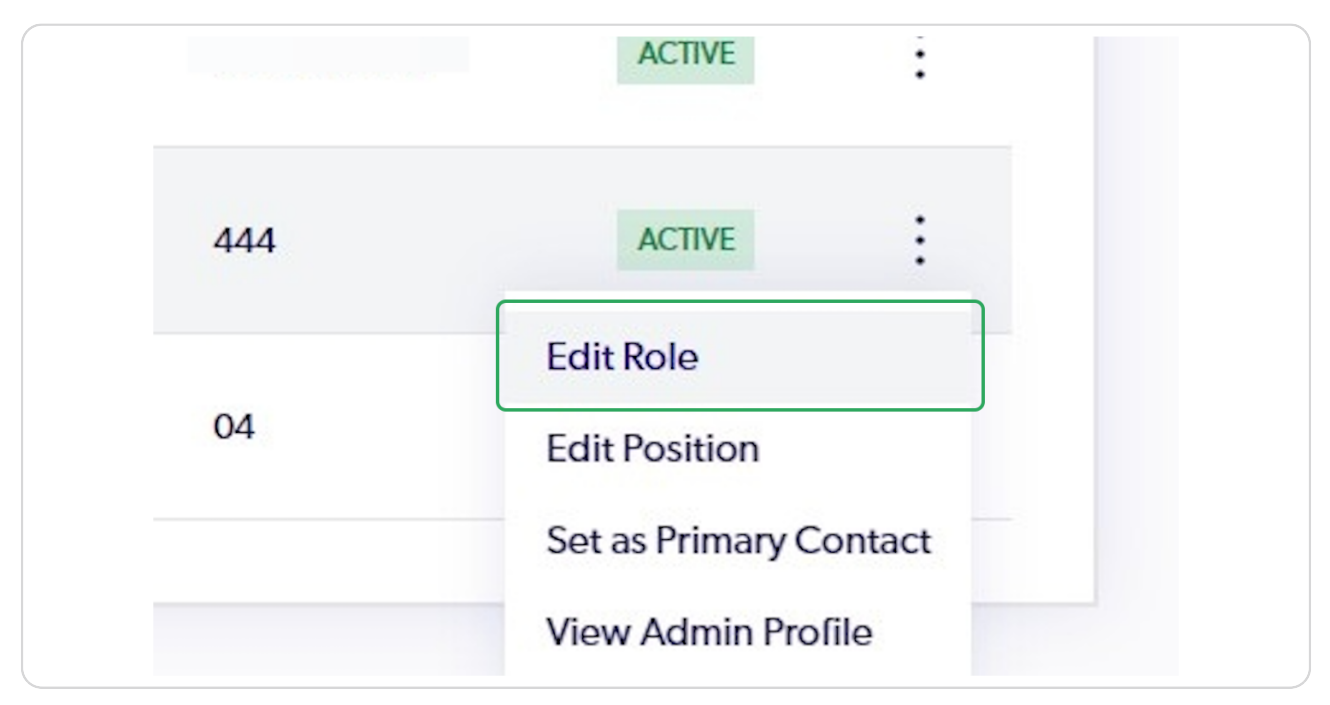

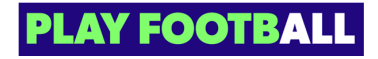

#### STEP 5

# Select the appropriate Role

|                      | EDITROLE                      |                        |
|----------------------|-------------------------------|------------------------|
| Q Search by user nan | Select the role of the member | - Filters              |
|                      | Role<br>Operational User      | ^                      |
| Name                 | Administrator                 |                        |
| Assoc Admin          | Operational User              | otball.com.au +        |
|                      | Readonly User                 |                        |
|                      | Gperational user              | thallouterlin ann an 4 |
|                      |                               |                        |

#### STEP 6

## Click on "Edit"

| EDIT ROLE Select the role of the member | — Filters     |
|-----------------------------------------|---------------|
| Role<br>Administrator                   | ~             |
| Cancel                                  | Edit          |
|                                         | otball.com.au |
| Operational User                        | 444           |
| Readonly User                           | 04            |

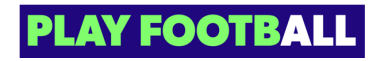

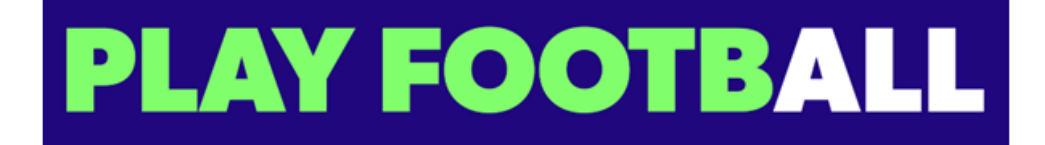